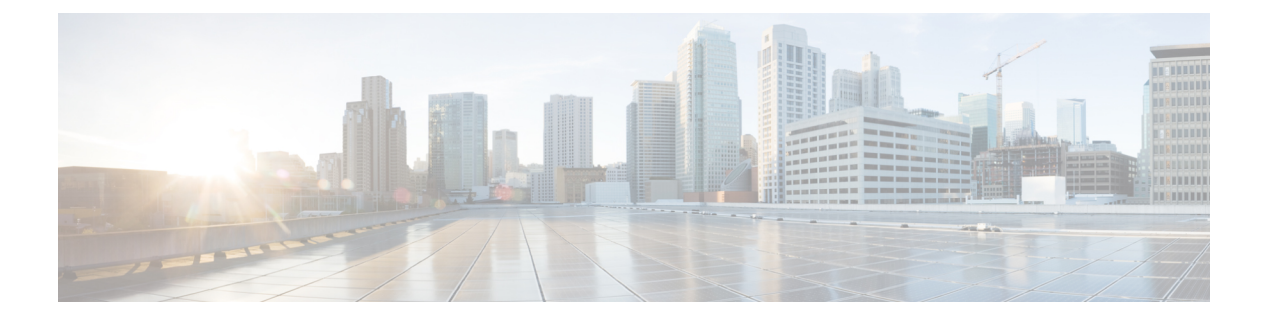

# 用户

ISE-PIC 使用 思科 pxGrid 服务,以便将从各种提供程序收集并由思科 ISE-PIC 会话目录存储的经过 身份验证的用户身份传送到其他网络系统,例如思科 Stealthwatch 或思科 Firepower 管理中心 (FMC)。

在下图中,pxGrid节点从外部提供程序收集用户身份。这些身份经过解析、映射和设置格式。pxGrid 获取这些设置格式的用户身份,并将其发送到 ISE-PIC 用户。

#### 图 1: ISE-PIC 流

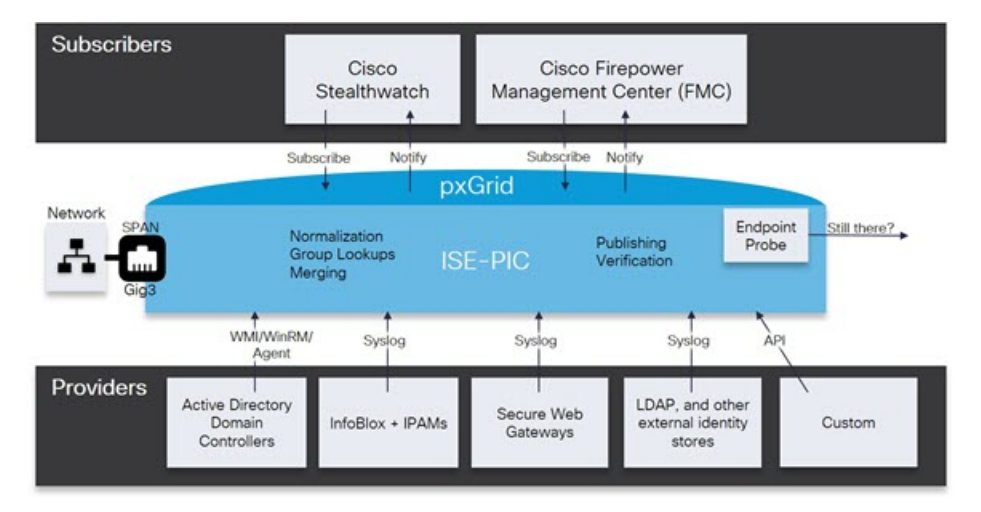

连接到思科 ISE-PIC 的用户必须注册才能使用 pxGrid 服务。用户可以使用唯一名称和基于证书的相 互身份验证登录 pxGrid。一旦他们发送了有效证书, ISE-PIC 便会自动批准思科 pxGrid 用户。

用户可连接到已配置的 pxGrid 服务器主机名或 IP 地址。建议您使用主机名,以避免出现不必要的 错误,尤其是为了确保 DNS 查询正常工作。功能是指在 pxGrid 上创建的供用户发布和订用的信息 主题或通道。在思科 ISE-PIC 中,仅支持 SessionDirectory 和 IdentityGroup。功能信息可通过发布、 定向查询或批量下载查询从发布者获取,并可导航至功能(Capabilities)选项卡中的用户(Subscribers) 进行查看。

要使用户能够从 ISE-PIC 接收信息,必须执行以下操作:

- 1. 或者,从用户端生成证书。
- 2. ISE-PIC生成用户的 pxGrid 证书, 第2页。

- 3. 启用用户,第3页。执行此步骤,或者自动启用审批,以便允许用户从 ISE-PIC 接收用户身份。请参阅配置用户设置,第4页。
  - •生成用户的 pxGrid 证书,第2页
  - 启用用户, 第3页
  - •从实时日志查看用户事件,第3页
  - •配置用户设置,第4页

# 生成用户的 pxGrid 证书

#### 开始之前

安装时, ISE-PIC 自动为由主 ISE-PIC 节点进行数字签名的 pxGrid 服务生成自签证书。此后,您可以生成 pxGrid 用户的证书,以便保证 pxGrid 和用户之间的相互信任,从而最终使用户身份能够从 ISE-PIC 传递到用户。

步骤1选择用户,然后转至证书选项卡。

步骤2 从我想 (I want to) 下拉列表中选择以下选项之一:

- "生成无证书签名请求的单个证书"(Generate a single certificate without a certificate signing request):如果 选择此选项,则必须输入通用名称(CN)。在"公用名"字段中,输入包含 pxGrid 作为前缀的 pxGrid FQDN。 例如, www.pxgrid-ise.ise.net。或者,使用通配符。例如,\*.ise.net
- "生成有证书签名请求的单个证书" (Generate a single certificate with a certificate signing request): 如果选择 此选项,则必须输入证书签名请求详细信息。
- "生成批量证书"(Generate bulk certificates):可以上传包含所需详细信息的 CSV 文件。
- "下载根证书链"(Download Root Certificate Chain): 下载 ISE 公共根证书,以便将其添加到 pxGrid 客户端 的受信任证书存储区。ISE pxGrid 节点仅信任新签名的 pxGrid 客户端证书,反之亦然,从而无需外部证书颁 发机构。
- 步骤3 (可选)您可以输入此证书的说明。
- 步骤4 查看或编辑此证书所基于的 pxGrid 证书模板。证书模板包含证书颁发机构 (CA) 基于该模板颁发的所有证书通用 的属性。证书模板定义了主题、主题备选名称 (SAN)、密钥类型、密钥大小、必须使用的 SCEP RA 配置文件、证 书的有效期以及扩展密钥用法(EKU)(指定必须将证书用于客户端身份验证、服务器身份验证,还是用于两者)。 内部思科 ISE CA (ISE CA)使用证书模板颁发基于该模板的证书。对于 pxGrid,处理被动身份服务时只能使用 pxGrid 证书模板,并且只能编辑此模板的主题信息。要编辑此模板,请依次选择**证书 (Certificates) > 证书模板** (Certificate Templates) 管理 (Administration) > 证书 (Certificates) > 证书颁发机构 (Certificate Authority) > 证 书模板 (Certificate Templates)。
- 步骤5 指定使用者备选名称 (SAN)。可以添加多个 SAN。可提供以下选项:
  - FQDN: 输入 ISE 节点的完全限定域名。例如 www.isepic.ise.net。或者,使用通配符表示 FQDN。例如,\*.ise.net 可以为 FQDN 添加其中还可输入 pxGrid FQDN 的附加行。这应与您在"公用名"字段中使用的 FQDN 相同。

- "IP 地址"(IP address): 输入将与证书关联的 ISE 节点的 IP 地址。如果用户使用 IP 地址而不是 FQDN,则 必须输入此信息。
- 注释 如果选定"生成批量证书"选项,则不会显示此字段。

步骤 6 从证书下载格式 (Certificate Download Format) 下拉列表中选择以下选项之一:

- 加强隐私电子邮件(PEM)格式的证书和PKCS8PEM格式的密钥(包括证书链)(Certificate in Private Enhanced Electronic Mail (PEM) format, key in PKCS8 PEM format (including certificate chain)):根证书、CA 中间证书和终端实体证书均采用 PEM格式。PEM格式的证书是采用 BASE64编码的ASCII文件。每个证书的开头采用"-----证书开始(BEGIN CERTIFICATE)-----"标签,结尾采用"-----证书结束(END CERTIFICATE)
  -----"标签。终端实体的私钥使用 PKCS\* PEM存储。其开头采用"-----加密私钥开始(BEGIN ENCRYPTED PRIVATE KEY)----"标签。
- PKCS12 格式(包括证书链;证书链和密钥的文件)(PKCS12 format (including certificate chain; one file for both the certificate chain and key)): CA 根证书、CA 中间证书以及终端实体的证书和私钥存储在一个加密文件时,所采用的二进制格式。

步骤7 输入证书密码。

步骤8点击创建。

## 启用用户

必须执行此任务,或者自动启用审批,才能允许用户从思科ISEISE-PIC接收用户身份。请参阅配置用户设置,第4页。

步骤1选择用户并确保查看的是客户端选项卡。

步骤2 选中用户旁边的复选框,然后点击审批。

步骤3点击 Refresh 查看最新的状态。

#### 从实时日志查看用户事件

"实时日志"(Live Logs)页面显示所有用户事件。事件信息包括用户和功能名称,以及事件类型和时间戳。

导航到用户 (Subscribers) 并选择实时日志 (Live Log) 选项卡以查看事件列表。您还可以清除日志并 重新同步或刷新列表。

## 配置用户设置

步骤1选择用户,然后转至设置选项卡。

#### 步骤2 根据您的需求选择以下选项:

- •自动审批新账户-选中此复选框可自动审批来自新 pxGrid 客户端的连接请求。
- 允许基于密码的账户创建-选中此复选框可为 pxGrid 客户端启用基于用户名/密码的身份验证。如果启用此选项,系统无法自动审批 pxGrid 客户端。

pxGrid 客户端可以通过使用 REST API 发送用户名向 pxGrid 控制器注册。在客户端注册时, pxGrid 控制器为 pxGrid 客户端生成密码。管理员可以批准或拒绝连接请求。

步骤3 点击保存(Save)。

4